## <u>ห้อง ACB 101-106</u>

1. ให้เข้าตรวจเช็คตารางเรียนตารางสอนในระบบ REG (<u>www.reg.ubu.ac.th</u>) ของ อาคาร ACB

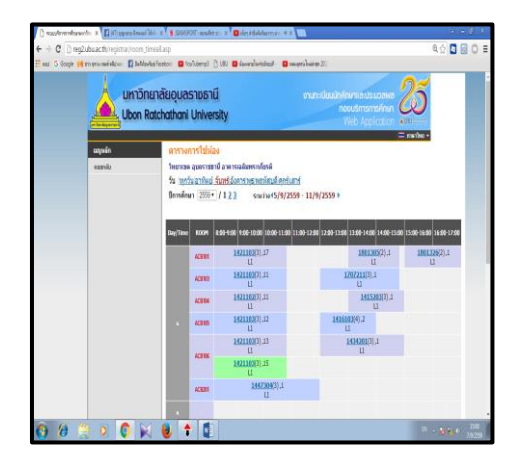

- 2. เปิดห้องเรียนตามตารางเรียนประจำวัน เปิดระบบไฟฟ้าส่องสว่างและระบบปรับอากาศ
  - 2.1 เปิดสวิตซ์ไฟ

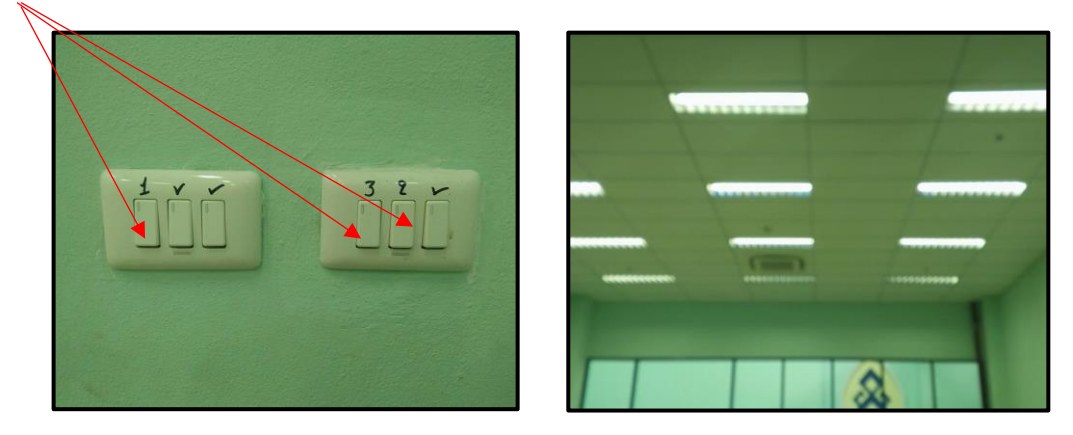

2.2 เปิดระบบปรับอากาศ โดยกดเปิดที่ปุ่มเปิด-ปิดให้ไฟเป็นสีเขียว

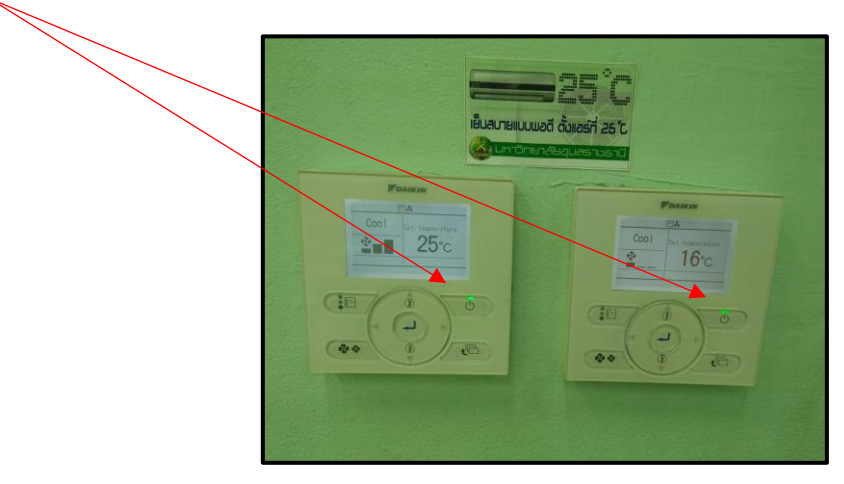

2.3 เปิดเบรกเกอร์ควบคุมไฟให้อยู่ตำแหน่ง ON

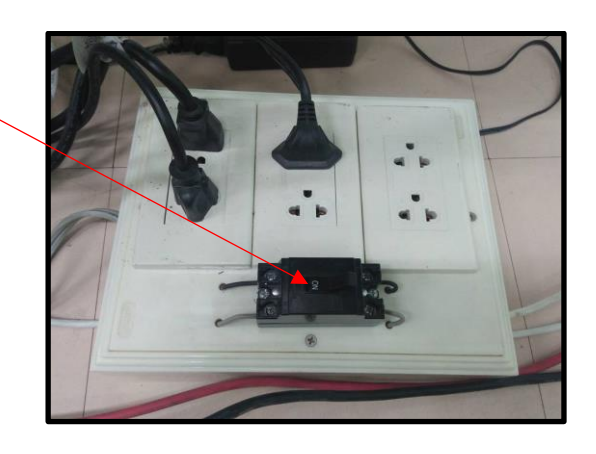

2.4 เปิดเครื่องคอมพิวเตอร์

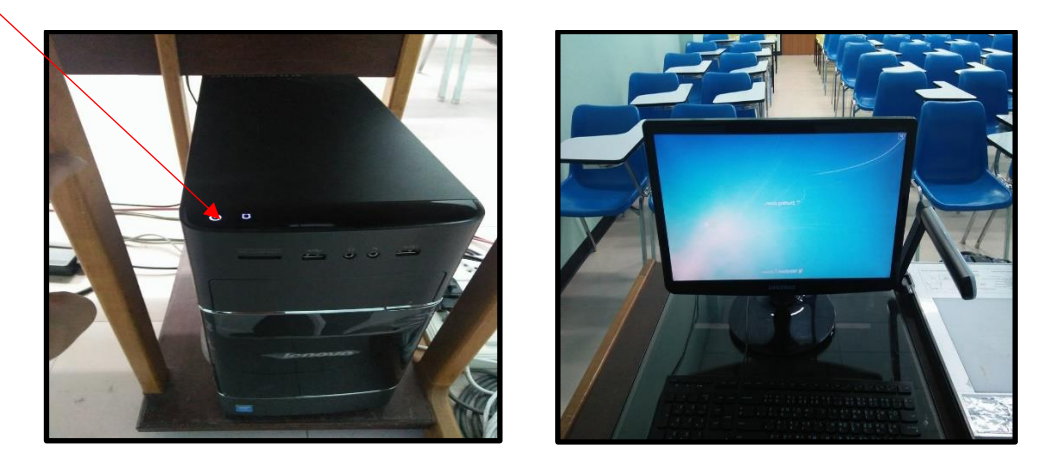

2.5 เปิดเครื่องฉายภาพโปรเจคเตอร์ โดยใช้รีโมทหรือกดด้วยมือที่ปุ่ม POWER (ไฟที่ตัวเครื่องเปลี่ยนเป็นสีเขียว)

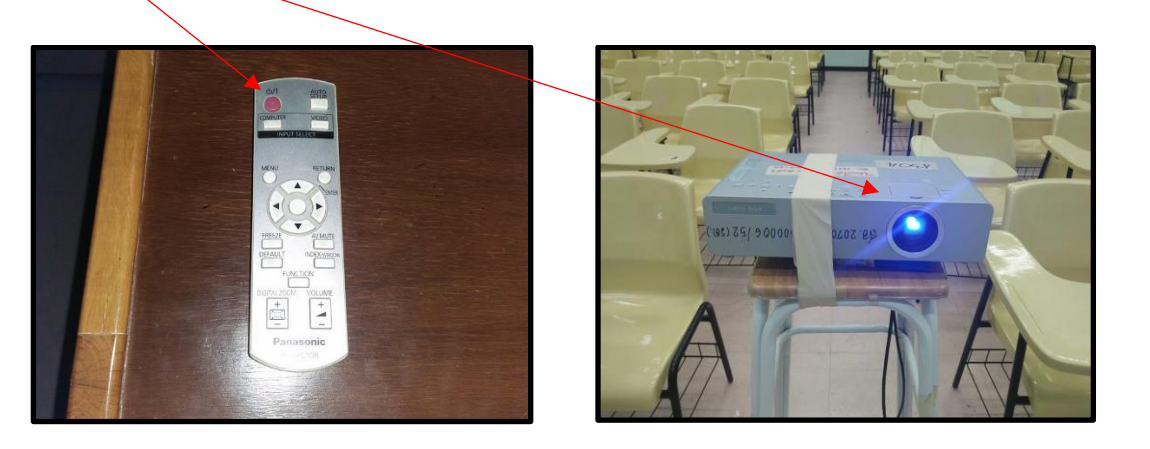

2.6 เปิดเครื่องภาพ 3 มิติ (VISUALIZER) กดปุ่มเปิด-ปิดแช่ไว้ที่ตัวเครื่องจนกว่าไฟสีแดงจะเปลี่ยนเป็นสีฟ้า แล้วเลือก การใช้งานตามคู่มือที่ติดไว้ที่ตัวเครื่อง

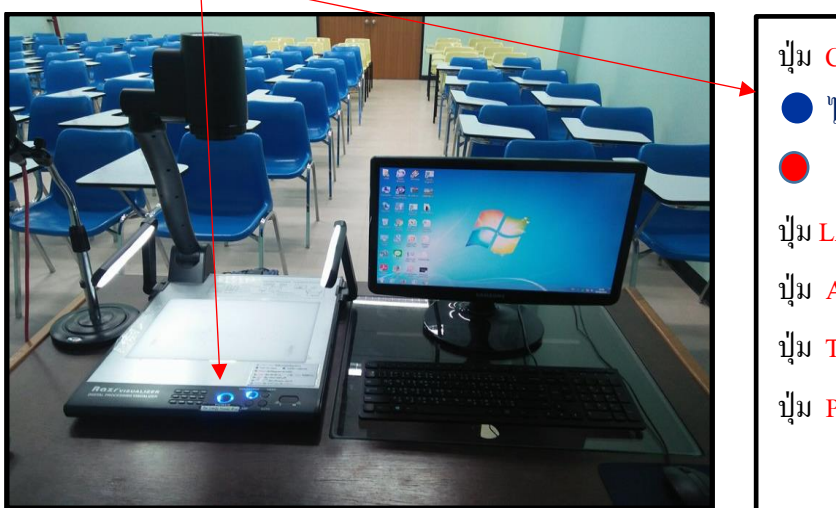

- ปุ่ม CCD/PC1/PC2 เลือกสลับสัญญาณภาพ
  ใฟสีน้ำเงิน VISUAL ใฟสีเขียว COMPUTER
  ใฟสีแดง ( ไม่มีสัญญาณภาพ ) จอสีฟ้า
  ปุ่ม LAMP เลือกเปิด ปิดไฟ\*ปุ่ม VIDEO ไม่ได้ใช้งาน\*
  ปุ่ม AUTO เลือก ปรับภาพอัตโนมัติ
  ปุ่ม T + W เลือก ปรับขยายภาพ-ย่อภาพ
  ปุ่ม POWER เปิด (ไฟสีน้ำเงิน) ปิด (ไฟสีแดง)
- 2.7 เปิดสวิทช์เครื่องขยายสัญญาณเสียงให้อยู่ตำแหน่ง ON

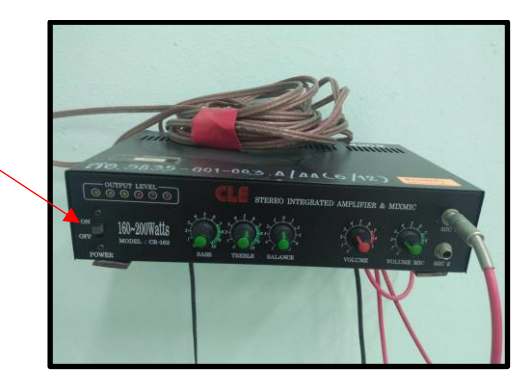

## <u>ส่วนขั้นตอนปิดห้องเรียนและโสตทัศนูปกรณ์</u>

ปิดเครื่องฉายภาพโปรเจคเตอร์ ใช้รีโมทกดปุ่มเปิด-ปิดชี้ไปที่เครื่องโปรเจคเตอร์ 2 ครั้ง(ไฟที่ตัวเครื่องเปลี่ยนเป็นสีแดง)รอ
 ประมาณ 1 นาทีเพื่อให้พัดลมระบายความร้อนหยุดแล้วค่อยปิดเบรกเกอร์

 - ปิดเครื่องภาพ 3 มิติ (VISUALIZER) กดปุ่มเปิด-ปิดที่ตัวเครื่องแช่ไว้ประมาณ 10 วินาที(ไฟที่ปุ่มกดเปลี่ยนจากสีน้ำเงินเป็นสี แดง)

- **ปิดเครื่องคอมพิวเตอร์** โดยไปที่ปุ่ม Start เลือก Shut down ที่ตัวเครื่อง(ห้ามปิดเครื่องโดยการปิดเบรกเกอร์ควบคุมไฟ เด็ดขาด)

- ปิดเครื่องขยายสัญญาณเสียงให้อยู่ตำแหน่ง OFF
- **ปิดเบรกเกอร์**ให้อยู่ตำแหน่ง OFF
- ปิดระบบปรับอากาศ กดเปิดที่ปุ่มเปิด-ปิดให้ไฟดับ
- ปิดระบบไฟฟ้าส่องสว่างและปิดห้องเรียน